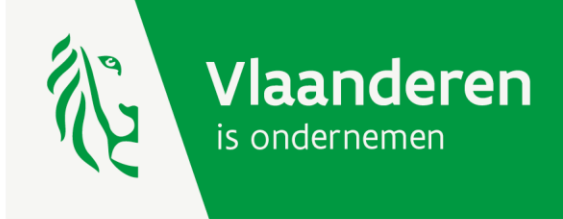

# FROSTINNO

Innovatieve en energie-efficiënte vorstbestrijding in de fruitteelt

## HANDLEIDING ECONOMISCHE REKENTOOL VORSTBESTRIJDINGSMAATREGELEN

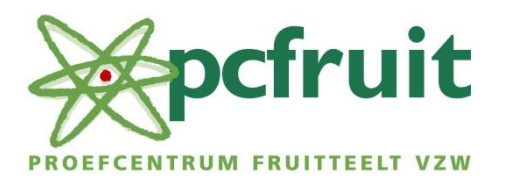

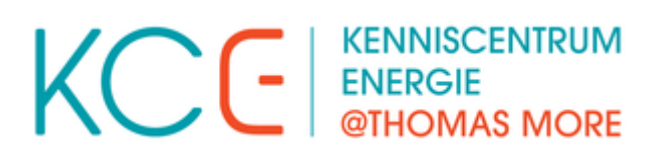

AGENTSCHAP INNOVEREN & ONDERNEMEN

www.vlaio.be

### 1 – Algemeen opzet

Voor het project FROSTinno werd er een analyse uitgevoerd die de economische haalbaarheid van verschillende vorstbestrijdingsmaatregelen onderzoekt voor verschillende fruitsoorten. Deze studie is terug te vinden in de tekst <u>'Economische Haalbaarheidsstudie vorstbestrijdingsmaatregelen'</u> op het online platform. De principes achter deze economische analyse worden toegelicht in de bijhorende tekst <u>'achtergrond economische analyse'</u>.

Deze economische haalbaarheidsstudie werd uitgevoerd met een 'economische rekentool' die speciaal werd ontwikkeld voor dit project. Deze tool wordt nu ook ter beschikking gesteld van telers en leveranciers van vorstbestrijdingsmaatregelen. Men kan hiermee aan de slag om deze economische analyse uit te voeren met eigen data. Hierbij wordt er onderscheid gemaakt tussen twee functionaliteiten:

- De 'basisfunctionaliteit': deze kan gratis gebruikt worden en is <u>online te vinden via de website van</u> <u>pcfruit</u>. De aanpasbaarheid van de input-parameters blijft hierbij beperkt tot de inputs gerelateerd aan de kosten van een maatregel (aankoop, bereik, verbruik- en arbeidskosten).
  bv:
  - Een teler/leverancier kan een vorstbestrijdingsmaatregel goedkoper aankopen/aanbieden.
  - Het bereik van een maatregel werd in de analyse ingeschat op 8 hectare, maar een teler bezit een perceel van 4 hectare (dit ene toestel kan dus ook maar 4 hectare beschermen, dus minder gunstig). De economische haalbaarheid van de vorstbestrijdingsmaatregel kan dan worden herrekend, rekening houdend met deze bijkomende randvoorwaarde. (Deze case werd uitgewerkt in de extra bijlage achteraan de economische haalbaarheidsstudie.)
- **De 'uitgebreide functionaliteit'**: de toegang tot deze versie is **betalend**. Naast de mogelijkheden van de basisfunctionaliteit kan de gebruiker nu alle inputs 'opbrengstwaarden', fruitprijzen en 'uren in werking' aanpassen.
  - bv:
- De economische analyse van FROSTinno onderzocht alleen de bescherming van de Conference peer. Vanwege de sterke neiging naar parthenocarpe vruchtzet is deze teelt minder gevoelig aan nachtvorst en zullen bestrijdingsmaatregelen economisch minder interessant zijn. De opbrengstwaarden van andere teelten zullen beter aansluiten bij die van appel dan bij die van Conference. Via de uitgebreide functionaliteit kan de teler de opbrengstgegevens en fruitprijzen van Conference aanpassen naar de eigen teelt, om deze zo te onderzoeken.

Ook de **simulatie over 10 jaar** kan nu **gemanipuleerd worden**: de **prijszetting** kan worden aangepast (voordien alleen neutrale prijszetting) en de **verdeling** van de verschillende types vorstjaar [Zwaar, Licht, Beperkt] kan vrij gekozen worden.

Ten slotte biedt deze uitgebreide functionaliteit ook de mogelijkheid om een **eigen, onbesproken techniek door te lichten**.

Dit document is een handleiding voor het gebruik van de tool. **Eerst** wordt de **basisfunctionaliteit** toegelicht. **Deze uitleg blijft geldig voor de uitgebreide functionaliteit**. De bijkomende opties van deze uitgebreide functionaliteit worden nader besproken in het tweede deel van de handleiding.

## 2 - Handleiding economische rekentool

#### 2.1 – Gebruik rekentool met basisfunctionaliteit

#### 2.1.1 – Het 'Frontpanel'

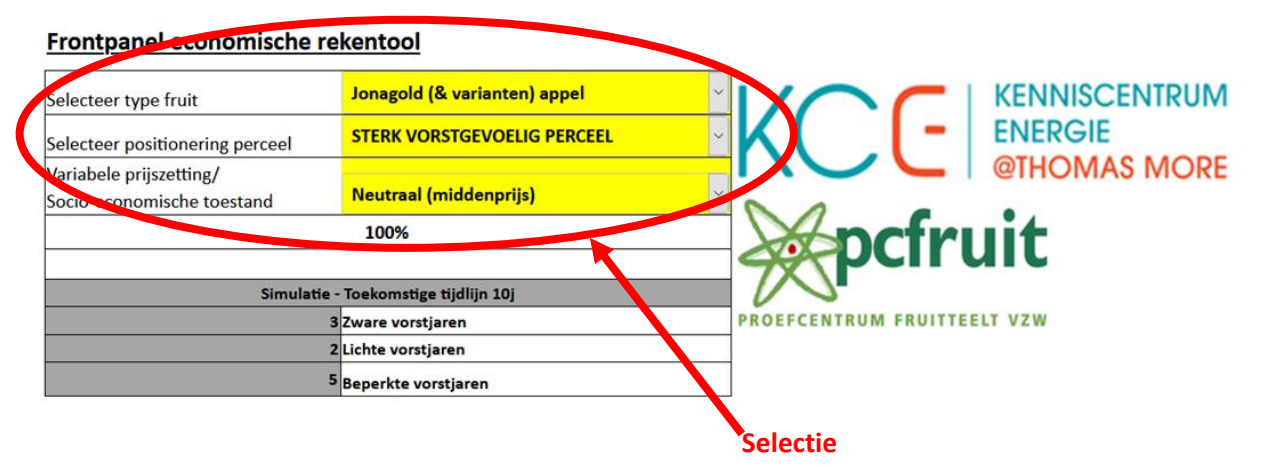

#### FIGUUR 1 – 'FRONTPANEL' ECONOMISCHE REKENTOOL BASISFUNCTIONALITEIT

In het frontpanel van de economische rekentool selecteert men:

- De fruitsoort die men wil onderzoeken: Jonagold appelen & varianten – Golden Delicious appelen – Conference peren – Kersen – Druiven
- De perceelligging m.b.t. vorstgevoeligheid:
  Sterk vorstgevoelig Gemiddeld vorstgevoelig Zwak vorstgevoelig
- De prijszetting:
  Ongunstig (-20% middenprijs) Neutraal (middenprijs) Gunstig (+20% middenprijs)
- De verdeling van de vorstjaren (Zwaar Licht Beperkt) in de 10-jarige simulatie staat vast.

#### 2.1.2 – Opbrengsten perceel zonder actieve vorstbescherming

**Informatieve sectie** die per vorstjaar [Zwaar, Licht, Beperkt] aangeeft wat de opbrengst zou zijn per hectare op de geselecteerde perceelligging bij de geselecteerde fruitsoort en prijszetting zonder actieve vorstbeschermingsmaatregelen.

**Opmerking**: in tegenstelling tot de rest van de analyse wordt er voor deze berekening gewerkt met de **gecorrigeerde middenprijs** en **niet** met **'de waarde van een geredde vrucht'**. Hier is er immers nog geen sprake van 'een geredde vrucht', want er werd nog geen vorstbestrijding toegepast.

#### 2.1.3 – Algemene gegevens en randvoorwaarden

Algemene inputs zoals de kost van propaan, diesel en arbeidskosten kunnen hier ingegeven worden. Deze waarden zijn van toepassing op alle berekeningen en voor alle onderzochte vorstbestrijdingsmaatregelen.

#### 2.1.4 – De inputtabbladen

Onderaan de pagina kan men 3 tabbladen terugvinden, nl. **'Input data – Opbrengstgegevens'**, **'Input data – Fruitprijzen'** en **'Input data – Uren in werking' (Figuur 2)**. De betekenis van deze datasets wordt toegelicht in de tekst <u>'achtergrond economische analyse'</u>.

#### Via de selectie in het frontpanel worden de juiste gegevens opgehaald uit deze tabbladen.

De gebruikte waarden '**Opbrengstgegevens**', '**Fruitprijzen**' en '**Uren in werking'** kunnen in de basisfunctionaliteit wel geraadpleegd worden, maar zij zijn **niet aanpasbaar**.

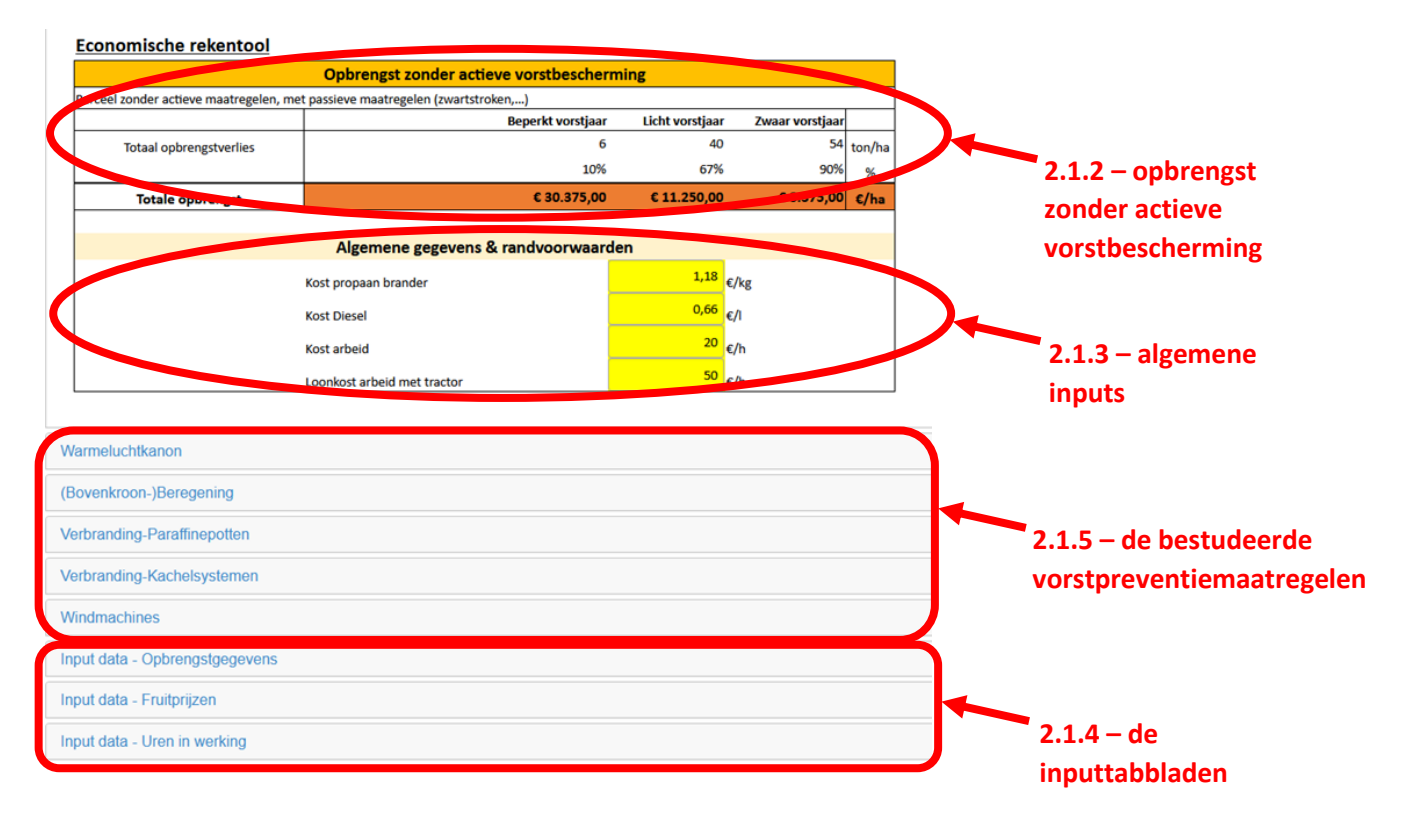

FIGUUR 2 – OVERZICHT ECONOMISCHE REKENTOOL

#### 2.1.5 – De bestudeerde actieve vorstpreventiemaatregelen

Figuur 2 toont de 5 tabbladen 'Warmeluchtkanon', '(Bovenkroon-)Beregening', 'Verbranding – Paraffinepotten', 'Verbranding – Kachelsystemen' en 'Windmachines'. Deze tabbladen kunnen individueel opengeklapt worden om de economische analyse te tonen.

Deze berekeningen zijn opgedeeld in **3 secties**:

#### 1. De kosten verbonden aan de maatregel:

De gebruiker geeft hier zelf de gevraagde inputs op in de **gele cellen**. Onderaan deze sectie vindt de gebruiker **de totale kost per seizoen en per hectare** terug voor een zwaar, licht en beperkt vorstjaar (**Figuur 3**). In de basisfunctionaliteit en met de data van FROSTinno zullen deze kosten hetzelfde zijn over de verschillende soorten vorstjaar.

Meer uitleg hierover is te vinden in de detailtekst van de economische analyse.

- 3 -

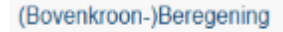

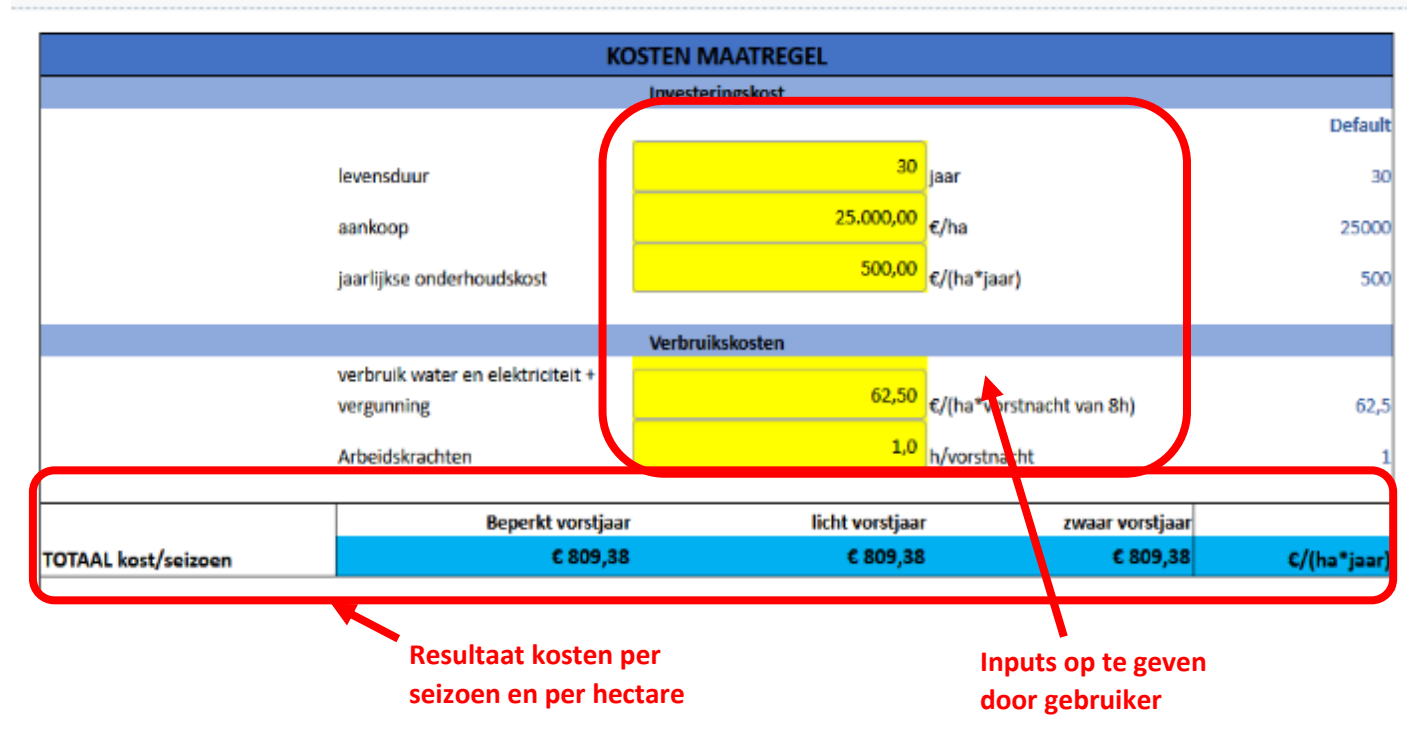

FIGUUR 3 – SECTIE 1 ANALYSE VORSTBESTRIJDINGSMAATREGEL

#### 2. De opbrengsten gegenereerd door de maatregel en berekening van de terugverdientijd:

Aan de hand van de opgegeven prijzen, prijszetting en de opbrengstgegevens wordt de bijkomende (bruto en netto) opbrengst berekend die de maatregel genereert voor een zwaar, licht en beperkt vorstjaar (**Figuur 4**).

Via deze bedragen wordt de terugverdientijd berekend van de **maatregel bij de veronderstelling dat deze situatie zich jaar na jaar voordoet. Meer uitleg** hierover is te vinden in de **detailtekst van de economische analyse**.

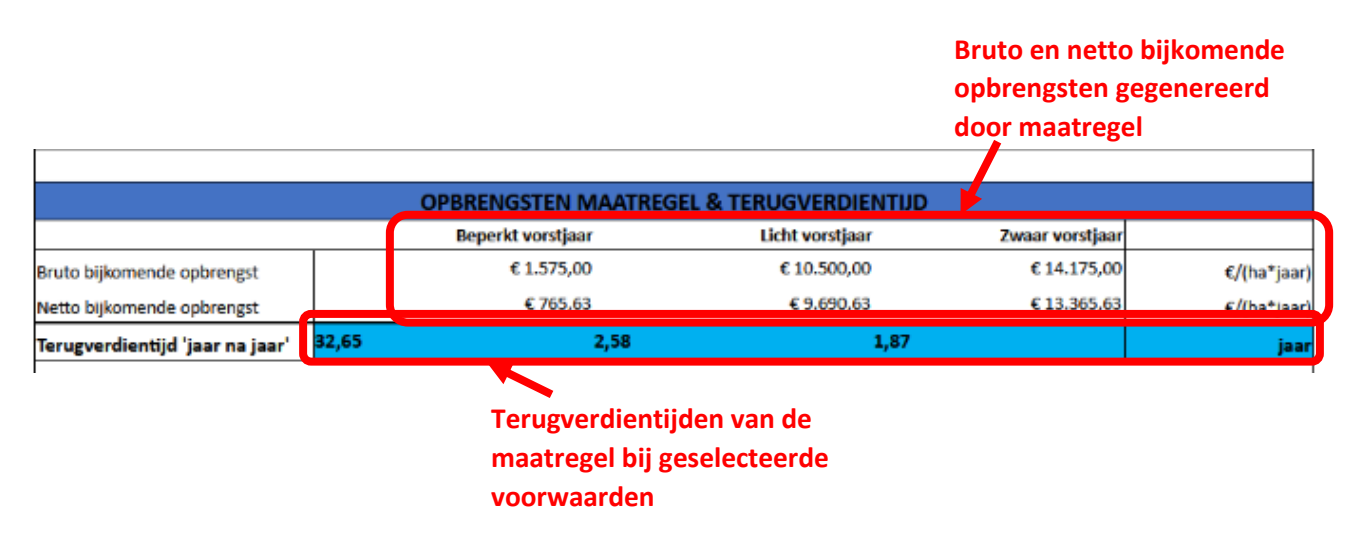

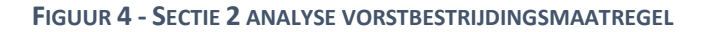

#### 3. Resultaten van de simulatie over 10 jaar:

In deze laatste sectie wordt er **aan de hand van de tijdlijn** die uitgezet werd in het **frontpanel** berekend:

- De totale opbrengst over deze periode op een perceel zonder vorstbescherming.
- De totale (netto) bijkomende opbrengst gegenereerd door **de bestudeerde** vorstbeschermingsmaatregel over deze periode en het aandeel van elk type vorstjaar hierin.
- De **'gewogen gemiddelde terugverdientijd'** van deze maatregel, rekening houdende met de relevante verdeling van vorstjaren.

Deze berekeningen gebeuren **steeds bij een neutrale prijszetting** (zonder correctie op de middenprijs). Er wordt dus **geen rekening gehouden** met de **prijszetting geselecteerd** in het **frontpanel (Figuur 5)**.

| SIMULATIE - 10 jaar met prijszetting: Neutraal (middenprijs)                                                     |                            |                                   |                            |             |  |
|----------------------------------------------------------------------------------------------------|----------------------------|-----------------------------------|----------------------------|-------------|--|
|                                                                                                    | Beperkt vorstjaar          | Licht vorstjaar                   | Zwaar vorstjaar            |             |  |
|                                                                                                    | Bijkomende opbrengst bij 5 | Bijkomende opbrengst bij 2 lichte | Bijkomende opbrengst bij 3 |             |  |
|                                                                                                    | € 3.828,13                 | € 19.381,25                       | € 40.096,88                | €/ha        |  |
|                                                                                                    |                            |                                   |                            |             |  |
| Opbrengst over 10 jaar met respectievelijk 3, 2, 5 zware, lichte en beperkte vorstjaren, zonder vorstbescherming |                            |                                   |                            |             |  |
| Bijkomende opbrengst over 10 jaar voor dezelfde verdeling in vorstjaren, met beschermingsmaatregel               |                            |                                   |                            | € 63.306,25 |  |
| gewogen terugverdientijd over simulatie 10 jaar                                                                  |                            |                                   |                            |             |  |

FIGUUR 5 - SECTIE 3 ANALYSE VORSTBESTRIJDINGSMAATREGEL 10-JARIGE SIMULATIE BASISFUNCTIONALITEIT

#### 2.1.5 – 'Bijzonderheden'

- Het blad voor 'Warmeluchtkanon' verzorgt de analyse van zowel het warmeluchtkanon type 'Frostguard' als type 'Frostbuster'. Bovenaan moet de gebruiker bovendien selecteren (drop-down) welke van de 2 systemen verder geanalyseerd moet worden en moet deze de correcte inputwaarden voorzien (gele cellen).
- Voor Vuurpotten (paraffinepotten) worden er geen terugverdientijden berekend en wordt er alleen gekeken naar bijkomende opbrengsten.

- 5 -

#### 2.2 – Gebruik rekentool met uitgebreide functionaliteit

De uitleg gegeven in <u>paragraaf 2.1</u> blijft geldig. Met de **uitgebreide functionaliteit** beschikt de gebruiker echter over de mogelijkheid om **zelf veranderingen aan te brengen in de Input-tabbladen 'Opbrengstgegevens', 'Fruitprijzen'** en **'Uren in werking'**.

De uitkomsten van de economische rekentool kunnen op deze manier **'gecustomiseerd'** worden met eigen gegevens, waardoor zij **accurater** zijn en de **economische haalbaarheid** nog veel **preciezer** kan worden **ingeschat**.

Voor de betekenis van deze inputwaarden wordt er doorverwezen naar **de detailtekst van de economische analyse**. Hier vindt de lezer een uitgebreide en gestructureerde uitleg over hoe deze waarden tot stand kwamen en bijgevolg hoe men deze waarden zelf aanvult.

Daarnaast kan in het Frontpanel (<u>zie paragraaf 2.1.1</u>) ook de verdeling van de vorstjaren in de simulatie over 10 jaar nu veranderd worden (keuze aantal lichte en zware vorstjaren).

#### Frontpanel economische rekentool

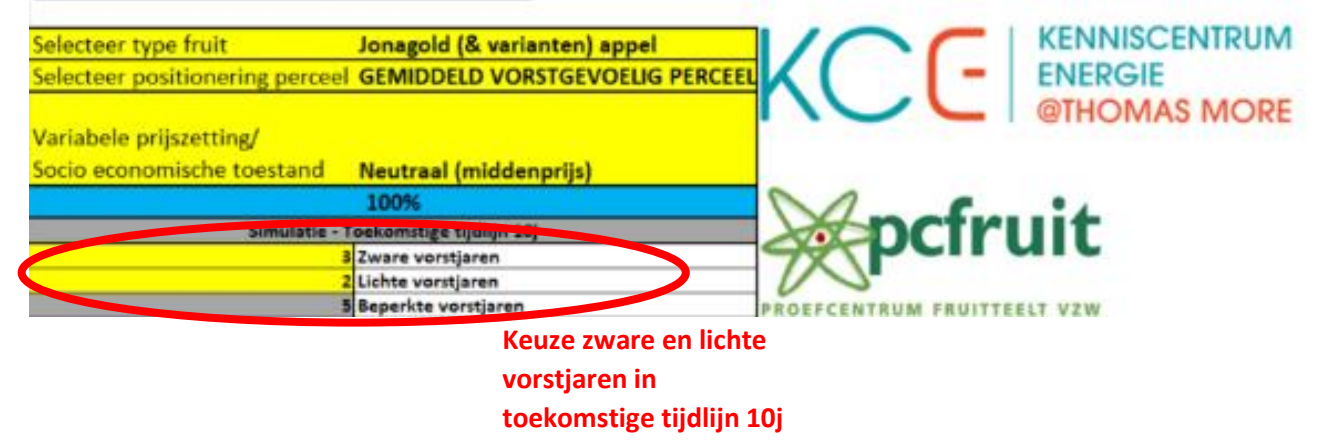

#### FIGUUR 6 - 'FRONTPANEL' ECONOMISCHE REKENTOOL BASISFUNCTIONALITEIT

Bij de resultaten van de simulatie van 10 jaar kan er gekozen worden of deze simulatie moet gebeuren bij een neutrale, gunstige of ongunstige prijszetting.

|                                                                                                    |                                                                     | Keuze prijszetting                                             |                                                                   |            |
|----------------------------------------------------------------------------------------------------|---------------------------------------------------------------------|----------------------------------------------------------------|-------------------------------------------------------------------|------------|
|                                                                                                    |                                                                     | simulatie 10 jaar                                              |                                                                   |            |
|                                                                                                    | Selecteer type warmeluchtkanon:                                     | Frostbuster                                                    | 1                                                                 |            |
|                                                                                                    | KOSTE                                                               | MAATREGEL                                                      |                                                                   |            |
|                                                                                                    | OPBRENGSTEN MAAT                                                    | RECTLÖTTENDETENDIETTIN                                         |                                                                   |            |
|                                                                                                    | SIMULATIE - 10 jaar met prijszett te:                               | Neutraal (middenprijs)                                         |                                                                   |            |
|                                                                                                    | Beperkt vorstjaar<br>Bijkomende opbrengst bij 5 beperkte vorstjaren | Benn von ij<br>Bijkomende opbrengst bij 2 lichte<br>vorstjaren | zwaar vorstjaar<br>Bijkomende opbrengst bij 3 zware<br>vorstjaren |            |
|                                                                                                    | € 4.924,00                                                          | € 9.844,60                                                     | € 14.766,90                                                       | €/ha       |
| )pbrengst over 10 jaar met<br>espectievelijk 3, 2, 5 zware, lichte en<br>eperkte vorstjaren, zonder<br>orstbescherming | ¢                                                                   |                                                                |                                                                   | 222.187,50 |
| ijkomende opbrengst over 10 jaar<br>oor dezelfde verdeling in vorstjaren,<br>net beschermingsmaatregel                 | ¢                                                                   |                                                                |                                                                   | 29.535,50  |
| ewogen terugverdientijd over<br>imulatie 10 jaar                                                                       |                                                                     |                                                                |                                                                   | 0,89 jaa   |

FIGUUR 7 - SECTIE 3 ANALYSE VORSTBESTRIJDINGSMAATREGEL 10-JARIGE SIMULATIE BASISFUNCTIONALITEIT

#### 2.2.1 – Analyse van een andere techniek

- Er is een bijkomende optie voorzien om een techniek te analyseren die niet aan bod kwam. Hiervoor volgt men het stappenplan:
  - Selecteer in het frontpanel **de fruitsoort** waarvoor de techniek van toepassing is. (Jonagold en Golden Delicious vallen hierbij simpelweg onder **dezelfde noemer 'appel'**.)
  - Vul vervolgens in het Inputtabblad 'Opbrengstgegevens' de naam van de techniek in bij de relevante fruitsoort en de voorziene cel hiervoor (**zie Figuur 8**).
  - Vul hierna de opbrengstgegevens in die aangeven wat de opbrengst is vergeleken met hetzelfde perceel zonder actieve vorstbescherming (ondergrens) en vergeleken met hetzelfde perceel waar zich geen nachtvorst op voordeed (bovengrens) (zie Figuur 8).
  - Vul in het Inputtabblad de 'Uren in werking' in voor deze techniek. Dit kan door deze waarden in te vullen bij de sectie van het gemiddeld vorstgevoelig perceel. De waarden voor het sterk en zwak vorstgevoelige perceel vullen zich automatisch aan (X2 en /2 respectievelijk) (**Zie Figuur 9**).
  - De fruitprijzen blijven gewoon van toepassing zoals opgegeven in het tabblad 'Fruitprijzen' tenzij de lezer die ook wil aanpassen.
  - Terug in de economische analyse kunnen nu de kosten verbonden aan de maatregel aangevuld worden en kan het systeem geanalyseerd worden.
     Voor de berekening van de arbeidskosten kan er gekozen worden om deze over heel het seizoen in te vullen [h/vorstjaar] of per vorstnacht [h/vorstnacht], zodat er vervolgens rekening kan gehouden worden met de 'Uren in werking' voor de verdere berekening van deze arbeidskosten.

|                              | Gemiddelde opbrengst                                                                                                    |                                               |                    |                    |                    |                    |
|------------------------------|----------------------------------------------------------------------------------------------------|-----------------------------------------------|--------------------|--------------------|--------------------|--------------------|
|                              | geen andere grote                                                                                                    |                                               | 2017 - zwaar       | 2018 - beperkt     | 2019 - beperkt     | 2020 - licht       |
| Type fruit                   | tegenslagen)                                                                                                    | Type actieve vorstbescherming                 | vorstjaar (ton/ha) | vorstjaar (ton/ha) | vorstjaar (ton/ha) | vorstjaar (ton/ha) |
| Jonagold (& varianten) appel |                                                                                                    | geen actieve vorstbescherming                 | 6                  | 54                 | 54                 | 20                 |
| STERI                        |                                                                                                    | warme lucht (Frostguard)                      | NVT                | NVT                | NVT                | NVT                |
|                              | 60                                                                                                    | warme lucht (Frostbuster)                     | 30                 | 60                 | 60                 | 48                 |
| Balla and faith and          | 60                                                                                                    | bovenkroon beregening                         | 60                 | 60                 | 60                 | 60                 |
| Relevante truitsoort         |                                                                                                    | windmachine                                   | 30                 | 60                 | 60                 | 48                 |
|                              |                                                                                                    | verbronding (paraffine kaars, pellet keepels, | NVT                | N\/T               | NI/T               | NVT                |
|                              | E Contraction of the second second se | andere techniek (appel)                       |                    |                    |                    |                    |
| Jonagold (& varianten) appel |                                                                                                    | geen actieve vorstbescherming                 | 20                 | 55                 | 55                 | 30                 |
| GEMIDDELD VORSTGEVOELIG      |                                                                                                    |                                               |                    |                    |                    |                    |
| PERCEEL                      |                                                                                                    | warme lucht (Frostguard)                      | 30                 | 60                 | 60                 | 50                 |
|                              | 60                                                                                                    | warme lucht (Frostbuster)                     | 40                 | 60                 | 60                 | 50                 |
|                              |                                                                                                    | bovenkroon beregening                         | 60                 | 60                 | 60                 | 60                 |
|                              |                                                                                                    | windmachine                                   | 40                 | 60                 | 60                 | 50                 |
| Cel voorzien voor i          | ngeven                                                                                                    |                                               |                    |                    |                    |                    |
|                              | •                                                                                                    |                                               | Inputwaa           | arden opbren       | gstgegevens        |                    |
| eigen techniek               |                                                                                                    |                                               |                    |                    |                    |                    |
| voor die fruitsoort          |                                                                                                    |                                               |                    |                    |                    |                    |

FIGUUR 8 – INPUT-TABBLAD 'OPBRENGSTGEGEVENS'. INVULLEN VAN DE GEGEVENS VOOR DE ANALYSE VAN ANDERE TECHNIEKEN

|                                             |                                                 | BEPERKTE VORSTPERIODE | LICHTE VORSTPERIODE | ZWARE VORSTPERIODE |                 |
|---------------------------------------------|-------------------------------------------------|-----------------------|---------------------|--------------------|-----------------|
|                                             | maatregel                                       | uren                  | uren                | uren               |                 |
| STERK VORSTGEVOELIG<br>PERCEEL<br>Appel     | warme lucht (Frostguard, Frostbuster)           | 36                    | 36                  | 36                 |                 |
|                                             | bavenkroon beregening                           | 30                    | 30                  | 30                 |                 |
|                                             | windmachine                                     | 70                    | 70                  | 70                 |                 |
|                                             | verbranding (paraffine kaars, pellet kachels, . | 23                    | 21                  | 22                 |                 |
| 604079                                      | andere techniek (appel)                         |                       |                     |                    |                 |
|                                             | warme lucht (Frostguard, Frostbuster)           | 36                    | 36                  | 36                 | <b>↑</b>        |
| STERK VORSTGEVOELIG<br>PERCEEL              | bovenkroon beregening                           | 30                    | 30                  |                    |                 |
|                                             | windmachine                                     | 70                    | 70                  | 70                 |                 |
| Peer                                        | verbranding (paraffine kaars, pellet kachels, . |                       | 22                  | 22                 |                 |
|                                             | andere techniek (peer)                          |                       |                     |                    |                 |
|                                             | warme lucht (Frostguard, Frostbuster)           | 40                    | 40                  | 40                 |                 |
| STERK VORSTGEVOELIG                         | Onderkroon beregening                           | 40                    | 40                  | 40                 |                 |
| PERCEEL                                     | windmachine                                     | 70                    | 70                  | 70                 | N 2             |
| Kers                                        | verbranding (paraffine kaars, pellet kachels, . | . 30                  | 30                  | 30                 | XZ              |
|                                             | Regenkap                                        | 0                     | 0                   | 0                  |                 |
|                                             | warme lucht (Frostguard, Frostbuster)           | 16                    | 16                  | 16                 | (automatisch)   |
| STERK VORSTGEVOELIG                         | bovenkroon beregening                           | 16                    | 16                  | 16                 | (uutoniutiotii) |
| PERCEEL                                     | windmachine                                     | 40                    | 40                  | 40                 |                 |
| Druif                                       | verbranding (paraffine kaars, pellet kachels, . | . 12                  | 12                  | 12                 |                 |
|                                             | electrical tracing                              | 16                    | 16                  | 16                 |                 |
|                                             |                                                 |                       |                     |                    |                 |
|                                             | warme lucht (Frostguard, Frostbuster)           | 18                    | 18                  | 18                 |                 |
| GEMIDDELD VORSTGEVOELIG                     | bovenkroon beregening                           | 15                    | 15                  | 15                 |                 |
| PERCEEL                                     | windmachine                                     | 35                    | 35                  | 35                 |                 |
| Appel                                       | verbranding (paraffine kaars, pellet kachels, . | 11                    |                     | - 11               |                 |
| 10000                                       | andere techniek (appel)                         |                       |                     |                    | >               |
|                                             | warme lucht (Frostguard, Frostbuster)           | 18                    | 1,8                 | 18                 |                 |
| GEMIDDELD VORSTGEVOELIG                     | bovenkroon beregening                           | 15                    | 15                  | 15                 |                 |
| PERCEEL<br>Peer                             | windmachine                                     | 35                    | 35                  | 35                 |                 |
|                                             | verbranding (paraffine kaars, pellet kachels, . | 11                    | 11                  | 11                 |                 |
|                                             | andere techniek (peer)                          |                       | 0.                  |                    |                 |
|                                             | warme lucht (Frostguard, Frostbuster)           | 20                    | 20                  | 20                 |                 |
| GEMIDDELD VORSTGEVOELIG                     | Onderkroon beregening                           | 20                    | 20                  | 20                 |                 |
| PERCEEL<br>Kers                             | windmachine                                     | 35                    | 35                  | 35                 |                 |
|                                             | verbranding (paraffine kaars, pellet kachels, . | 15                    | 15                  | 15                 |                 |
|                                             | Regenkap                                        | 0                     | 0                   | 0                  |                 |
| GEMIDDELD VORSTGEVOELIG<br>PERCEEL<br>Druif | warme lucht (Frostguard, Frostbuster)           | 8                     | 8                   | 8                  |                 |
|                                             | bovenkroon beregening                           | 8                     | 8                   | 8                  |                 |
|                                             | windmachine                                     | 20                    | 20                  | 20                 |                 |
|                                             |                                                 |                       |                     | 1                  |                 |
| Drulf                                       | verbranding (paraffine kaars, pellet kachels, . | 6                     |                     | 0                  |                 |

Zelf in te vullen

FIGUUR 9 – INPUT-TABBLAD 'UREN IN WERKING'. INVULLEN VAN DE GEGEVENS VOOR DE ANALYSE VAN ANDERE TECHNIEKEN